# Lehrmittel-Webshop

Handreichung für Lehrpersonen

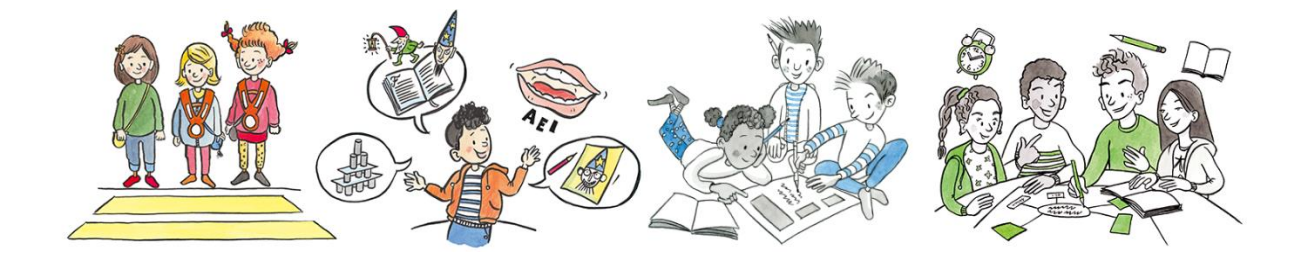

Kanton Zug

Direktion für Bildung und Kultur Amt für gemeindliche Schulen

# Herausgeber

Kanton Zug – Direktion für Bildung und Kultur Amt für gemeindliche Schulen Abteilung Schulentwicklung

# Amt für gemeindliche Schulen (AgS) Abteilung Schulentwicklung

Lukas Weibel, AgS, Leiter Lehrmittelzentrale Deborah Fischer, AgS, Wissenschaftliche Mitarbeiterin

Amt für gemeindliche Schulen, Januar 2025

# Inhaltsverzeichnis

| 1.   | Benutzerkonto und Login für den Webshop       | 4  |
|------|-----------------------------------------------|----|
| 1.1. | Benutzerkonto für den Webshop werden erstellt | 4  |
| 1.2. | Login – Benutzername und Passwort             | 4  |
| 2.   | Aufbau des Webshops                           | 5  |
| 3.   | Artikel suchen und filtern                    | 6  |
| 3.1. | Artikel suchen                                | 6  |
| 3.2. | Filterkriterien                               | 6  |
| 4.   | Artikel bestellen                             | 7  |
| 4.1. | Artikel in den Warenkorb legen                | 7  |
| 4.2. | Warenkorb anzeigen und Mengen anpassen        | 7  |
| 4.3. | Bestellung abschliessen                       | 8  |
| 4.4. | Bestellung wird zur Freigabe übermittelt      | 9  |
| 5.   | Benutzerkonto verwalten                       | 10 |

# 1. Benutzerkonto und Login für den Webshop

## 1.1. Benutzerkonto für den Webshop werden erstellt

Die Lehrmittelzentrale erstellt die Benutzerkonten und verknüpft diese mit der angegebenen Schulhausadresse und Freigabestufe. Sie müssen sich nicht für den Webshop registrieren.

## 1.2. Login – Benutzername und Passwort

- Bestellberechtige Lehrpersonen erhalten Mitte Februar 2025 ihre Zugangsdaten per E-Mail. Neue Lehrpersonen melden sich bitte bei der materialverantwortlichen Person in ihrem Schulhaus.
- Klicken Sie in Ihrer E-Mail auf den Link «Persönliches Passwort festlegen».

| Unders Tags Hear Stimon Leitropenson         For Konto Till för dem Vorben op or Lankninktissentrate Zug wurden engelegt. Bitte legen Sie en periodicidnes Passwort frest, indem Sie auf dem unten förgenden Lins klicken.         Haupptatssass TKST Schultbask Hoftmasse Hoftmasse Hoftmasse TKST Schultbask Hoftmasse Hoftmasse Hoftmasse Hoftmasse Hoftmasse Hoftmasse Hoftmasse Hoftmasse TKST Schultbask Hoftmasse Hoftmasse Hoft | <b>@</b>                                                 |                                                                                                    |
|----------------------------------------------------------------------------------------------------|----------------------------------------------------------|----------------------------------------------------------------------------------------------------|
| Outer Tag Hear Stimon Lehoperson Uir Konk de Velacho de cul cumtitetzentosia Zug wurde angelegt. Bitte legen Sie ein persöhliches Passwort fest, indem Sie auf des unten togenden Luik klicken. Hauptalantess TS Schulsan Mathatasse Hear Simola Lehoperson CH-6000 Zug E-Mail Persöhliches Passwort festgrein Feurdiche Orisise Lehomitistzentosia Zug KANTON Zuo Hoofmasse 15 S000 Zug                                                                                                    | Ihre Z                                                   | lugangsdaten                                                                                                    |
| Haupfachesse TEST Schulhaus Hottansse<br>Hert Simon Latopreson<br>Hottasse 15<br>CH-4000 Dug<br>E-Mail: Baseworkt Retrieve<br>Proundliche Onlisse<br>Latomitetzentsie Zug<br>KANTON ZUD<br>Hottasse 15<br>S000 Zug                                                                                                    | Guten Tag He<br>Ihr Konto für o<br>persönliches          | art Simon Lehrperson<br>der Webahop der Lehrmittelzentale Zug wurde angelegt. Bitte legen Sie ein<br>Passwort fest, indem Sie auf den unten folgenden Link klicken. |
| E-Mail Makaweller(18/c.0)<br>Enroletiches-Basseont festieren<br>Freundtriche offisier<br>Leormitatzentsie zug<br>ENNTORZO                                                                                                    | Hauptadress                                              | n TST Schulhaus Hohtmisse<br>Herr Simon Lehtperson<br>Hohtsisse 15<br>Gr4-4000 Zuj                                                                                  |
| Lahmittalzentosia Zug<br>KANTONZUO<br>Hodomsson IS<br>6300 Zug                                                                                                    | E-Mail                                                   | lukas seebeli Rigs.ch<br>Rezoluiches Passoci fastieten<br>Orikse                                                                                                    |
|                                                                                                    | Lehrmittelzer<br>KANTON ZUG<br>Hofstrasse 15<br>6300 Zug | ntosla Zug<br>3<br>5                                                                                                    |

 Die Anmeldung erfolgt unter <u>www.shop.lehrmittelzentrale.zg.ch</u> mit Klick auf «Mein Konto». Geben Sie Ihren Benutzernamen (E-Mailadresse) sowie das zuvor gesetzte persönliche Passwort ein.

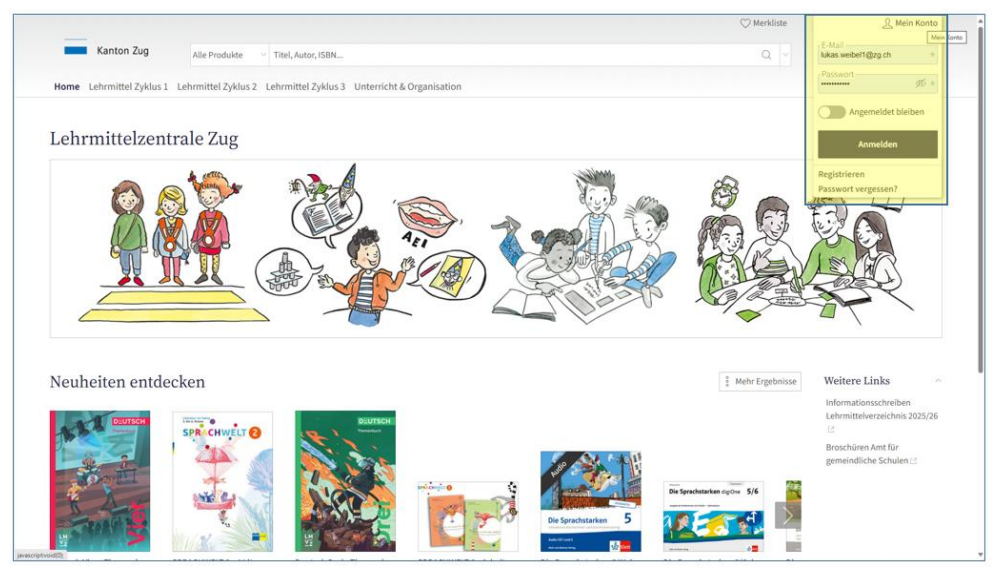

**Hinweis:** Mit einem Klick auf «**Passwort vergessen?**» und der Eingabe Ihrer E-Mail-Adresse können Sie jederzeit ein neues Passwort erstellen. Ihnen wird in diesem Falle eine E-Mail mit Link zum Setzen des neuen Passworts zugestellt.

# 2. Aufbau des Webshops

Im Webshop werden die Artikel in verschiedenen Rubriken organisiert, welche im Folgenden vorgestellt werden.

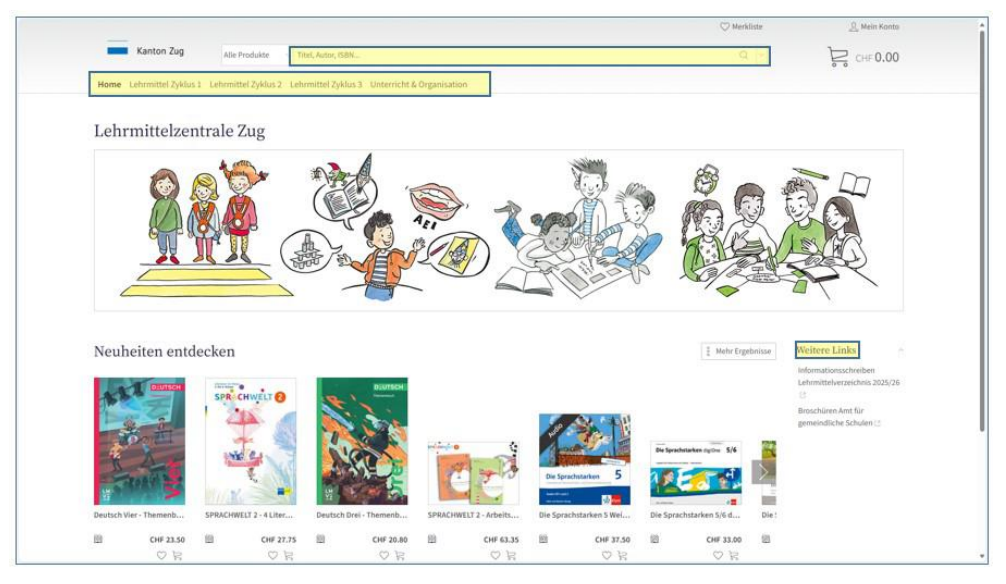

| Home /<br>Neuheiten entdecken                                       | Artikel, welche für das aktuelle Schuljahr neu ins Sortiment auf-<br>genommen wurden, sind hier zu finden. |
|---------------------------------------------------------------------|----------------------------------------------------------------------------------------------------|
| Lehrmittel Zyklus 1,<br>Lehrmittel Zyklus 2,<br>Lehrmittel Zyklus 3 | Diese Rubriken enthalten alle Lehrmittel organisiert nach Zyklus,<br>Fachbereich und Klasse.               |
| Unterricht &<br>Organisation                                        | Zeugnismappen, Übertritte, AgS-Broschüren und weitere Zuger<br>Artikel sind in dieser Rubrik abgelegt.     |
| Suchfeld                                                            | Hier kann gezielt nach Titel oder Artikelnummer gesucht werden.                                            |
| Weitere Links                                                       | Weitere wichtige Dokumente und Links werden in dieser Rubrik bereitgestellt und fortlaufend angepasst.     |

# 3. Artikel suchen und filtern

#### 3.1. Artikel suchen

- Wählen Sie im Header den «Zyklus» aus.
- Anschliessend öffnet sich auf der linken Seite das «Menü».
- Hier können Sie den entsprechenden «Fachbereich» auswählen. Es werden nun alle Artikel für diesen Zyklus und Fachbereich angezeigt.
- Zusätzlich öffnen sich weitere Unterkategorien mit der «Klasse». Damit werden nur noch die Artikel der entsprechenden Klasse angezeigt.

|                                                                                                    | ۵ -                  | CHF 0.00<br>Radenber Veran        |
|----------------------------------------------------------------------------------------------------|----------------------|-----------------------------------|
| Initial Zyklus 2     Lehrmittel Zyklus 3     Unterricht & Organisation       Lasse     Image: Comparisation of the Comparisation of the Comparisatio of the Comparisation of t                                                                  |                      | < 1 2 →                           |
| lasse                                                                                                    |                      | < 1 2 >                           |
| Standardsortierung     24      至 Q () []       Duden - Die deutscher Roteindung der standen sentichen Bauen 1028                                                                                                    |                      | < 1 2 >                           |
| Sondardsortering Sondardsortering Sonda |                      | 1 2 2                             |
| Duden - Die deutsche Rechtschreibung<br>Das umfassende Standardwark auf der Grundlage der aktuellen amtlichen Benein 1936                                                                                                    |                      |                                   |
| Das umfaccende Standardwerk auf der Grundlane der aktuellen amtlichen Regeln 2026                                                                                                    |                      | CHF 21.90                         |
| Buck (Calculated ) 1338 Falses   Durdeck                                                                                                    |                      | Robatt 50%                        |
| erschienen am 20.08.2024   ISBN/GTIN 978-3-411-04019-3   Cornelsen Verlag   Duden                                                                                                    |                      | - 1 +                             |
| Freiwilliges Lehrmittel Pultexemplar-Mehrweg 5 Jahre                                                                                                    |                      | 🛇 🔤 Warenkorb                     |
|                                                                                                    |                      | verfügbar 🥝                       |
| SPRACHWELT 1 - Nutzungslizenz                                                                                                    |                      | 01-1-15 CHF 3.90                  |
| E-Book (Non-Book)   Deutsch                                                                                                    |                      | Robert 50%)                       |
| erschienen am 15.05.2021   ISBN/GTIN 978-3-292-00917-3   Schulverlag plus<br>Wahlobligatorisches Lehrmittel Schülerexemplar-Verbrauchsmaterial Neu im Sortiment                                                                                                    |                      | - 1 +                             |
|                                                                                                    |                      | 🗢 🍃 Warenkorb                     |
|                                                                                                    | Wind der<br>binzugel | m Lizenzpool Ihrer Schule<br>Fügt |
| SPRACHWELT 1 - Arbeitsheft und Forschungsbogen Kindergarten                                                                                                    |                      | CHF 5.95                          |
| 🔮 🐵 Buch (Kartoniert, Paperback)   64 Seiten   Deutsch                                                                                                    |                      | Rabutt 50%                        |
| erschienen am 15.05.2021   ISBN/GTIN 978-3-292-00894-7   Schulverlag plus<br>Wahlobligatorisches Lehrmittel Schülerexemplar-Verbrauchsmaterial Neu im Sortiment                                                                                                    |                      | - 1 +                             |
|                                                                                                    |                      | 💛 🖳 Warenkorb                     |
|                                                                                                    |                      | Verfügbar 🥝                       |
| Die Sprachstarken 2 Weiterentwicklung - Audio-CD                                                                                                    |                      | CHE-17:50 CHF 18.75               |
| 👫 🕮 Hörbuch (Compact Disc)   Deutsch                                                                                                    |                      | Rabatt 50%                        |
|                                                                                                    |                      |                                   |

#### 3.2. Filterkriterien

- Um die Ergebnisse weiter zu filtern, klicken Sie auf: 🛬
- In der Kategorie «Klassifizierung» können Sie gewünschte Kriterien zum Status und Nutzung auswählen. Bitte beachten Sie die Einhaltung dieser Kriterien, wenn Sie einen Artikel bestellen.

**Hinweis**: Bitte sicherstellen, dass Sie die korrekte Ausgabe bestellen. Dies gilt besonders für die neue Ausgabe der Sprachstarken im 1. und 2. Zyklus. Die bisherigen Ausgaben der Sprachstarken 2 bis 6 können nach wie vor bestellt werden. Verwenden Sie dazu die Filter *Weiterentwicklung / Neue Ausgabe* oder *bisherige Ausgabe*.

|                             |                                                                                                    |                                                                                                    | () Merkliste         | Simon Lengerson                         |  |
|-----------------------------|----------------------------------------------------------------------------------------------------|----------------------------------------------------------------------------------------------------|----------------------|-----------------------------------------|--|
| Kanton Zug                  | Alle Produkte 💎 Titel, Autor, ISBN                                                                                                    |                                                                                                    | Q -                  | Kessfiserung -<br>Alle                  |  |
| Normal Asheering Table      | · · · · · · · · · · · · · · · · · · ·                                                                                                    |                                                                                                    |                      | Chilgatorisches Lahmittel (53)          |  |
| the commence of the         | sa terminershensis terminershensis unteriore congresseen                                                                                                    |                                                                                                    |                      | Wahlyhlantyinches Latermited (21)       |  |
| denü                        | -2 Klasso                                                                                                    |                                                                                                    |                      | Schülenexemplar-Mehrweg 5 Jahre (20)    |  |
|                             | 2. 11/1/230                                                                                                    |                                                                                                    |                      | Schülerexemplar Verbrauchsmaterial (77) |  |
| sprachen                    | 🔠 📴 Standardsortierung 🗸 24 🗸 🗮 Q. Q. 1                                                                                                    |                                                                                                    |                      | Pultexemplar-Mehrweg 5 Jahre (80)       |  |
| Deutsch                     | Produktion of the second second                                                                                                    |                                                                                                    |                      | Pultasengilar Verbrauchsmaterial (4)    |  |
| Kindergarten                | Alle                                                                                                    | - Alle                                                                                                    |                      | max. S Exemplare pro Klasse (4)         |  |
| 1. Klause                   | Erscheinungsjahr                                                                                                    | Preisbereich                                                                                                    |                      | Neu in Sprtiment (34)                   |  |
| 2. Klasse                   | Total Control of Control of Contr | Conta Conta                                                                                                    |                      | Weiterentwicklung / Neue Ausgabe (29)   |  |
| Deutsch als Zweitsprache    | Alle                                                                                                    | Alle                                                                                                    |                      | i Bisherige Ausgabe (38)                |  |
| fathematik                  | Riamitvierung                                                                                                    |                                                                                                    |                      |                                         |  |
| Natur, Mensch, Gesellschaft | The second second second second second second second second second second second second second second second se                                                                                                    |                                                                                                    |                      |                                         |  |
| Gestalten                   | Duden - Die deutsche Rechtschreibung                                                                                                    |                                                                                                    |                      | CHF 21.90                               |  |
| Musik                       | Das umfassende Standardwerk auf der Grundlage der aktuellen amtlicher                                                                                                    | s Regeln 2024                                                                                                    |                      |                                         |  |
| Bewegung und Sport          | erschienen am 20.08.2024   ISBN/GTIN 978-3-411-04019-3   Cornelsen                                                                                                    | Verlag   Duden                                                                                                    |                      |                                         |  |
| Medien und Informatik       | Freiwilliges Lehrmittel Pultexemplar Mehrweg 5 Jahre                                                                                                    |                                                                                                    |                      | C P; Watenkorb                          |  |
| and an eff                  |                                                                                                    |                                                                                                    |                      | settaphir 😋                             |  |
| eriaur                      | SPRACHWELT 1 - Nutzungslizenz                                                                                                    |                                                                                                    |                      | 04-145 CHF 3.90                         |  |
|                             | E-Book (Non-Book)   Deutsch                                                                                                    |                                                                                                    |                      | Rulatt 57%                              |  |
|                             | erschienen am 15.05.2021   158N/GTIN 978-3-292-00917-3   Schulverla                                                                                                    | g plus<br>material New im Southment                                                                                                    |                      | · 1 +                                   |  |
|                             | manneedpass never referments Schwarzstemptal verbraucht                                                                                                    | and the second second s |                      | 🗢 🗟 Warenkorb                           |  |
|                             |                                                                                                    |                                                                                                    | Wird den<br>hinzugef | n Liaenssool (heer, Schule<br>ligt      |  |
|                             | SPRACHWELT 1 - Arbeitsheft und Forschungsbogen Kinde                                                                                                    | rgarten                                                                                                    |                      | 010-11-10 CHF 5.95                      |  |

# 4. Artikel bestellen

#### 4.1. Artikel in den Warenkorb legen

- Sie können in der Gesamtansicht die gewünschte Menge eintragen und anschliessend in den «Warenkorb» legen.
- Mehr Informationen über den Artikel können mit Klick auf den «Titel» oder auf das «Cover» eingeblendet werden.

|               | Die Sprachstarken 2 Weiterentwicklung - Begleitband mit Arbeitsblattgenerator      | CHF 99.00 CHF 49.50 |
|---------------|------------------------------------------------------------------------------------|---------------------|
| i in the      | 🗎 Buch (Kartoniert, Paperback)   244 Seiten   Deutsch                              | Kabatt 50%          |
| intententer 2 | erschienen am 27.05.2021   ISBN/GTIN 978-3-264-84402-3   Klett & Balmer            | - 5 +               |
|               | 🔿 Wahlobligatorisches Lehrmittel 💫 Pultexemplar-Mehrweg 5 Jahre 💦 Neu im Sortiment |                     |
| 0             |                                                                                    | 🗢 🎦 Warenkorb       |
|               |                                                                                    | Verfügbar 🥏         |

#### Hinweise:

- Die kantonale Subvention von 50 Prozent wird direkt beim Artikel abgezogen es wird der definitive Schulpreis angezeigt.
- Unter **«Beschreibung»** finden Sie eine Zusammenfassung des Artikels. Falls vorhanden, finden Sie hier auch nützliche Links zu **Downloads** oder **Zusatzmaterial**.
- Dem Artikel zugeteilte Kategorien wie **Nutzung** und **Status** sind rechts eingeblendet.
- Unterhalb der Beschreibung werden passende Artikel zur Lehrmittelreihe angezeigt.

|                                                                                                    |                                                                                                    |                                                                                                    | © Merk5ite                                                                                                    | Simon Labrparton                                                                                                    |
|----------------------------------------------------------------------------------------------------|----------------------------------------------------------------------------------------------------|----------------------------------------------------------------------------------------------------|----------------------------------------------------------------------------------------------------|----------------------------------------------------------------------------------------------------|
| Kanton Zug                                                                                                    | Alle Produkter                                                                                                    | Titel, Autor, (SBR                                                                                                    | ۹.                                                                                                    | <b>₽</b> 0.00                                                                                                    |
| Home Lehrmittel Zyklus 1                                                                                                    | Lehrmittel Zyklus 2                                                                                                    | Lehrmittel Zyklus 3 - Unterricht & Organisation                                                                                                    |                                                                                                    |                                                                                                    |
| Let: Die Sprachotacken 7 Miellanentw                                                                                                    | icklung - Degleitband mit                                                                                                    | Arbeityblattgemerator -                                                                                                    |                                                                                                    |                                                                                                    |
| eren eren eren eren eren eren eren eren                                                                                                    | arken 2<br>toes                                                                                                    | Die Sprachstarken 2 Weiterentwicklung - Begleitband<br>mit Arbeitsblattgenerator<br>Indeh(Varteriert, Peerhack)<br>cur 49.50                                                                                                    | Details<br>don/01W<br>Velag<br>Sectors<br>Sporthe<br>defain for<br>Underson Lattors<br>Policism Lattors<br>Policism Lattors<br>Result Software<br>Testes to Software<br>Testes to Software | 975-3-264-54492-3<br>Nieti & Balanye<br>2765-2021<br>244 Seleen<br>Dunctin<br>Dunctin<br>Dunctin<br>Dunctin<br>Charlane<br>Charlane<br>Charlane<br>Million<br>erg / Neue Ausgabe |
| Beschreibung<br>Se neue Registrard ist überschr<br>Urtallangskriterien, verlagen für F<br>Doppelente des Sprachbech- gibt<br>Bick, welche Magerlalien für die Lu<br>Der wesen Lengkattione klonen<br>of Scheinengeberged filten taus | tlich gestabet und führ<br>ernö- und Selfssbeurh<br>en alm Unternihts-Coci<br>emeinheit zur Verfägun<br>h.Lehrpersonen auf der<br>een. Digitale trihalte auf | Life Lehrperson durch das Schuljake. Er enthält didaktische Himweise, Lenstale mit<br>Aurgen, Planungshillen spesie detaillierts Himmeise zum differenzierenden Unterricht. Zu jeder<br>jot. Darin sind alle Informationen kompakt zusammengefast und die Lehrperson sieht auf einem<br>geteine.<br>Andersblatzgewester mit mehr als 1000 Aufgaben sigzenfilm, die sich nach Thema, Marsterotuhe<br>meinikat, christenathen Übergen zu fand 2 und 32 gauge zum Arbeitsflatzgemestes Editedber<br>Jackhanne Auford Stetle Andrare Organisme auf Audeit zu Hittenationen (Editoriate) |                                                                                                    |                                                                                                    |

#### 4.2. Warenkorb anzeigen und Mengen anpassen

- Öffnen Sie den Warenkorb mit Klick auf: 💒 CHF 335.10
- Prüfen Sie, ob alle gewünschten Lehrmittel im Warenkorb sind und passen Sie bei Bedarf die Mengen mit diesem Symbol an:
- Klicken Sie dann auf: Weiter zur Kasse >

**Hinweis:** Falls Sie gemeinsam mit einer weiteren Lehrperson bestellen, können Sie Ihren Namen im Feld **«Bestellzeichen»** angeben. Anmerkungen im Bestellzeichen werden bei der Auslieferung der Artikel auf dem Lieferschein ersichtlich sein.

|                                                                                                    |                                                           |          | 🛇 Merkliste                 | Simo                        | n Lehrperson           |
|----------------------------------------------------------------------------------------------------|-----------------------------------------------------------|----------|-----------------------------|-----------------------------|------------------------|
| Kanton Zug Alle Produkte V Titel, Autor, ISBN                                                                                                    |                                                           |          | ۹ -                         | СН                          | 335.10                 |
| Home Lehrmittel Zyklus 1 Lehrmittel Zyklus 2 Lehrmittel Zyklus 3 Un                                                                                                    | terricht & Organisation                                   |          |                             |                             | enioser versand        |
| 1. Warenkorb                                                                                                    | 2. Kasse                                                  | <u> </u> | 3. Bestätigung              |                             |                        |
| < Weiter einkaufen                                                                                                    | Warenkorb                                                 |          |                             | Weiter                      | zur Kasse 🖒            |
| Hinweis: Sobald Ihr Warenkorb durch die lehrmittelverantwortliche Person freigegel                                                                                                    | ben wurde, wird Ihre Bestellung bearbeitet.               |          |                             |                             |                        |
| Standardsortierung 🗸 🔾 🖾 🗗                                                                                                    |                                                           |          |                             |                             |                        |
|                                                                                                    |                                                           |          |                             | A) or                       | Gesamt CHF             |
| Die Sprachstarken 2 Weiterentwicklung - Begleitba     Buch (Kartoniert, Paperback)   244 Seiten   Deutsch     erschinnen am 27.05.2021   SBN/GTN 978-3264-6402.3   Ki     Wahlbeitgisches Lethmittel Putersemplar.Methwa     Mana Mutsi Kilone | nd mit Arbeitsblattgenerator<br>ett & Balmer<br>g 5 Jahre |          | · s +<br>♥ @<br>Xerligbar ♥ | 99-99<br>49.50<br>50%       | 247.50                 |
| Kommentar Udden - Die deutsche Rechtschreibung Das umfassende Standardwerk auf der Grundlage der aktuellen a Buck (echworden)   1328 seiten   Deutsch erschienen am 200.02024   ISBN/01785-3411-02013   Ge                                     | mtlichen Regeln 2024<br>smelsen Verlag   Duden            |          | · 4 *                       | 4359<br><b>21.90</b><br>50% | 87.60                  |
| Preiwilliges Lehrmittel     Pultexemplar Mehrweg 5 Jahn     Bestelssichen     Kommentar     Kommentar                                                                                                    |                                                           |          | verfugbar 🥏                 |                             |                        |
|                                                                                                    |                                                           |          |                             |                             |                        |
| Zwischensumme                                                                                                    |                                                           |          | à                           | Weiter zu                   | CHF 335.10<br>'Kasse > |

#### 4.3. Bestellung abschliessen

Als Standard wird bei Versandart Jahresbestellung (Camion) angezeigt.

lahresbestellung (Camion)

 Im «Kommentarfeld» können bei Bedarf Hinweise übermittelt werden – zum Beispiel bei Vorbezug oder Nachbestellungen.

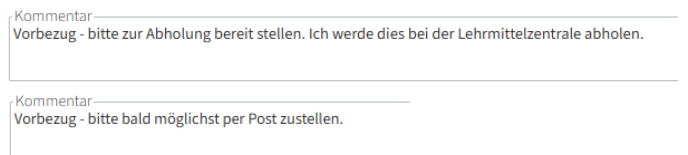

**Hinweis:** Versand von Lehrmitteln per Post sollte nur in **Ausnahmefällen** im Kommentarfeld angefordert werden. Bei Vorbezug oder Nachbestellungen gilt in der Regel die Abholung bei der Lehrmittelzentrale.

- Akzeptieren Sie Contraction lich akzeptiere die Allgemeinen Geschäftsbedingungen
- Klicken Sie dann auf Zahlungspflichtig kaufen > , um Ihren Warenkorb als Bestellung an die Freigabestufe in Ihrem Schulhaus zu übermitteln.

# 4.4. Bestellung wird zur Freigabe übermittelt

 Nach erfolgter Übermittlung erhalten Sie eine E-Mail mit der Bestätigung, dass Ihre Bestellung nun bei der Freigabestufe in Ihrem Schulhaus geprüft wird.

| @                                                                                                    |
|----------------------------------------------------------------------------------------------------|
| Bestätigung des Bestellantrages (Nr.<br>23251)<br>Die Bestellung wurde erfasst und wartet nun auf die Freigdes von <u>Lass webelfitzec</u> h. |
| Rechnungsadresse<br>TEST Schuhaus Hottrasse<br>Her Lukas Freigeb<br>Hottrasse 15<br>C-4-300 Zag                                               |
| Lieferndresse<br>TEST Schulhaus Hohtrasse<br>Herr Simon, Lehrperson<br>Hentrasse 15<br>CH-6300 Zug                                            |
| Merge Pers CHF Genant CHF<br>Die Sprachsfarken 2 5 24.32 185.75<br>Weiterentwicklung - Begleitband mit<br>Begleitband mit                     |

- Durch die Freigabe der Bestellung wird diese der Lehrmittelzentrale Zug übermittelt.
   Es folgt eine E-Mail mit der Freigabebestätigung Ihrer Bestellung.
- Sobald die Lehrmittelzentrale Zug Ihre Bestellung verarbeitet, können Sie den Status Ihrer Bestellung im Benutzerkonto unter «Bestellungen» verfolgen.

**Hinweis:** Personen der Freigabestufe können für alle ihr zugeordneten Adressen auch selbst bestellen, ohne dass diese Bestellung zusätzlich noch freigegeben werden muss.

# 5. Benutzerkonto verwalten

Nach der Anmeldung im Webshop stehen Ihnen unter «**Mein Konto**» die folgenden Optionen zur Verfügung.

|                                                            |                                         |                                          |              | 🛇 Merkliste                                     | Simon Lehrperson                |
|------------------------------------------------------------|-----------------------------------------|------------------------------------------|--------------|-------------------------------------------------|---------------------------------|
| Kanton Zug Alle Produkte V                                 | Titel, Autor, ISBN                      |                                          |              | ۹ -                                             | CHF 0.00<br>Kostenloser Versand |
| Home Lehrmittel Zyklus 1 Lehrmittel Zyklus 2 Le            | hrmittel Zyklus 3                       | Unterricht & Organisation                |              |                                                 |                                 |
| Plad: Mein Konto                                           |                                         |                                          |              |                                                 |                                 |
| Mein Konto 🛛                                               |                                         |                                          |              |                                                 |                                 |
| Simon Lehrperson<br>Kunden-Nr. 400004                      |                                         |                                          |              |                                                 |                                 |
| Merklisten<br>verwalten, versenden und veröffentlichen     | $\bigcirc$                              | Downloads<br>vervalten und herunterladen | $\downarrow$ | Bestellungen<br>ansehen                         |                                 |
| Rechnungen<br>ansehen, herunterladen und kommentieren      |                                         | Neuheiten<br>abonnieren und verwalten    | Ĵ            | Statistiken<br>erstellen, ansehen und drucken   |                                 |
| Einstellungen<br>Adressen, Konditionen und Konto verwalten | ~~~~~~~~~~~~~~~~~~~~~~~~~~~~~~~~~~~~~~~ |                                          |              | Abmelden<br>angemeldet als: lukas.weibel1@zg.ch | Ċ                               |
|                                                            |                                         |                                          |              |                                                 |                                 |

| Merklisten                                                            | Sie können Ihre bevorzugten Lehrmittel mit Klick auf 🚫 einer<br>Merkliste hinzufügen. Somit müssen Sie Ihre Artikel bei der nächs-<br>ten Bestellung nicht erneut im Shop suchen. Erstellen Sie dazu im<br>Benutzerkonto ihre eigenen Merklisten. Diese können Sie exportie-<br>ren, drucken, per E-Mail versenden, bearbeiten oder markierte Lehr-<br>mittel aus der Liste direkt in den Warenkorb zur Bestellung legen.<br>Um diese Aktionen durchführen zu können, öffnen Sie Ihre Merkliste<br>und klicken Sie auf: 🔀 |
|-----------------------------------------------------------------------|----------------------------------------------------------------------------------------------------|
| Warenkorb                                                             | Artikel, welche in den Warenkorb gelegt wurden, bleiben dort beste-<br>hen, auch wenn Sie sich aus dem Shop ausloggen. Beim nächsten<br>Login können Sie fortfahren, wo Sie stehengeblieben sind. Somit<br>kann auf längere Zeit an der Bestellung gearbeitet werden – es<br>muss nicht an einem Tag abgeschlossen werden.                                                                                                    |
| Benutzerangaben<br>und Kontoeigen-<br>schaften bearbeiten /<br>ändern | Unter Benutzerkonto – Einstellungen können Sie festlegen, ob Sie<br>die AGB und Cookies automatisch akzeptieren möchten. Bei Bedarf<br>können Sie Ihre E-Mail-Adresse sowie Ihr persönliches Passwort än-<br>dern.                                                                                                    |
| Bestellungen                                                          | Ihre getätigten und freigegebenen Bestellungen sind nach der Verar-<br>beitung durch die Lehrmittelzentrale Zug in Ihrem Benutzerkonto er-<br>sichtlich. Wählen Sie dazu «Bestellungen» in Ihrem Benutzerkonto<br>an.                                                                                                    |
| Fehler aufgefallen?                                                   | Bitte melden Sie Fehler der materialverantwortlichen Person in Ih-<br>rem Schulhaus. Wir freuen uns über Ihre Hinweise.                                                                                                    |

# © 2025